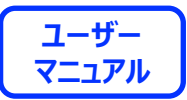

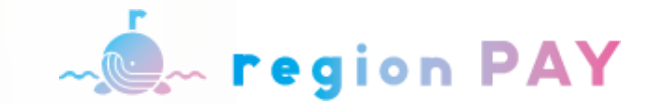

# インストール方法 および 地域通貨の利用方法

## 2024.12.18 ver.1.00

※QRコードは株式会社デンソーウェーブの登録商標です

#### region PAYアプリの対応機種(端末)や推奨動作環境に関するお知らせ

下記項目をご確認の上、region PAYをご利用ください。

SMS認証コードを受信、メールの受信ができる端末(スマートフォンのご契約)が必要です。

4G/LTEやWi-Fiなどの通信ネットワークが必要です。通信圏内でご利用ください。

チャージや決済時にカメラを使用しますので、必ずカメラの使用可能な端末をご準備ください。(region PAYにカメラのアクセス許可が必要)

対象機種・推奨環境

iPhoneの場合: iPhone6S以上の機種およびiOs 15.0以上 Androidの場合: Android OS 8.0以上

※端末の設定、機種により一部使用できないものもございます。 ※最新版のみ利用できる機能等もあるため、推奨動作環境以上のOSにアップデートしてご利用ください。

なお、端末の設定で画面表示を「拡大モード」等に設定している場合は、正常に画面表示されない場合がございます。 正常に画面表示されない場合は、画面表示を「標準モード」等に切り替えてご利用をお願いいたします。

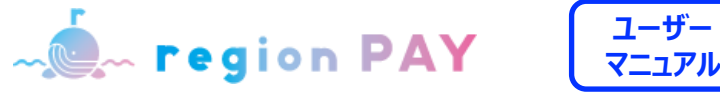

#### 全体フロー: P4~

| チャージの流れ | • • • •   | <br> | <br>•••••Р5 |
|---------|-----------|------|-------------|
| 決済の流れ・・ | • • • • • | <br> | <br>•••••Р6 |

#### アプリの初期準備: P7~10

| 「region PAY」アプリをインスト- | ル····P8                                | 3 |
|-----------------------|----------------------------------------|---|
| 新規会員登録方法(SMS認証)       | •••••••••••••••••••••••••••••••••••••• | ) |

#### ログイン方法:P11~15

#### ログイン方法

ログイン方法

(※2022年7月11日以前にメールアドレスで新規登録された方) ····P14~15

『「せんだい My Health Log」With アルキャン』用初期登録方法:P16~18

初期登録方法 ·····P17~18

#### チャージ方法:P19~20

#### 決済方法:P21~24

決済方法の詳細·····P22~24

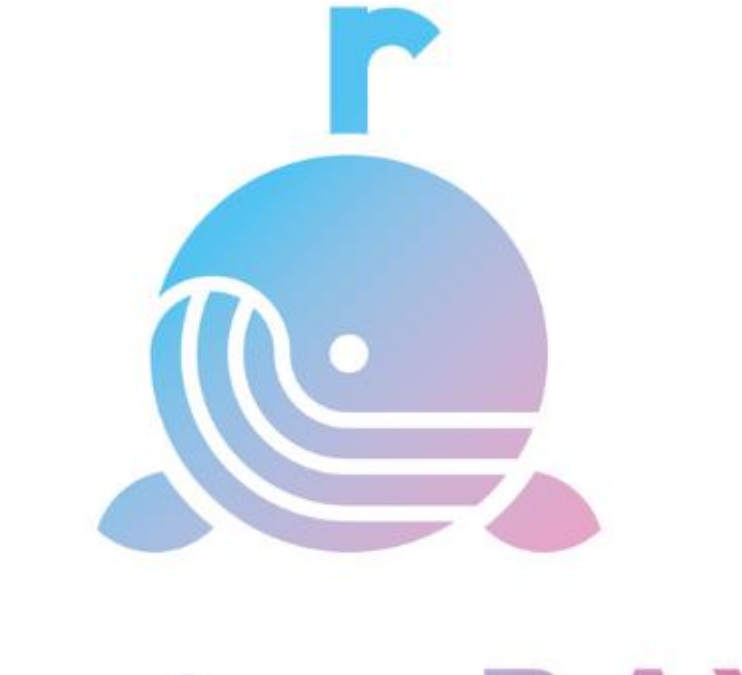

# region PAY

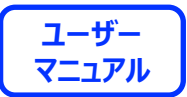

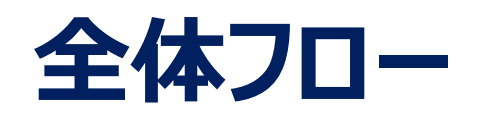

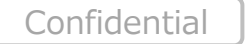

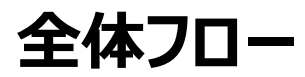

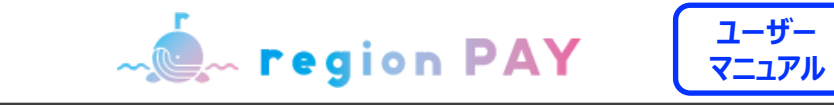

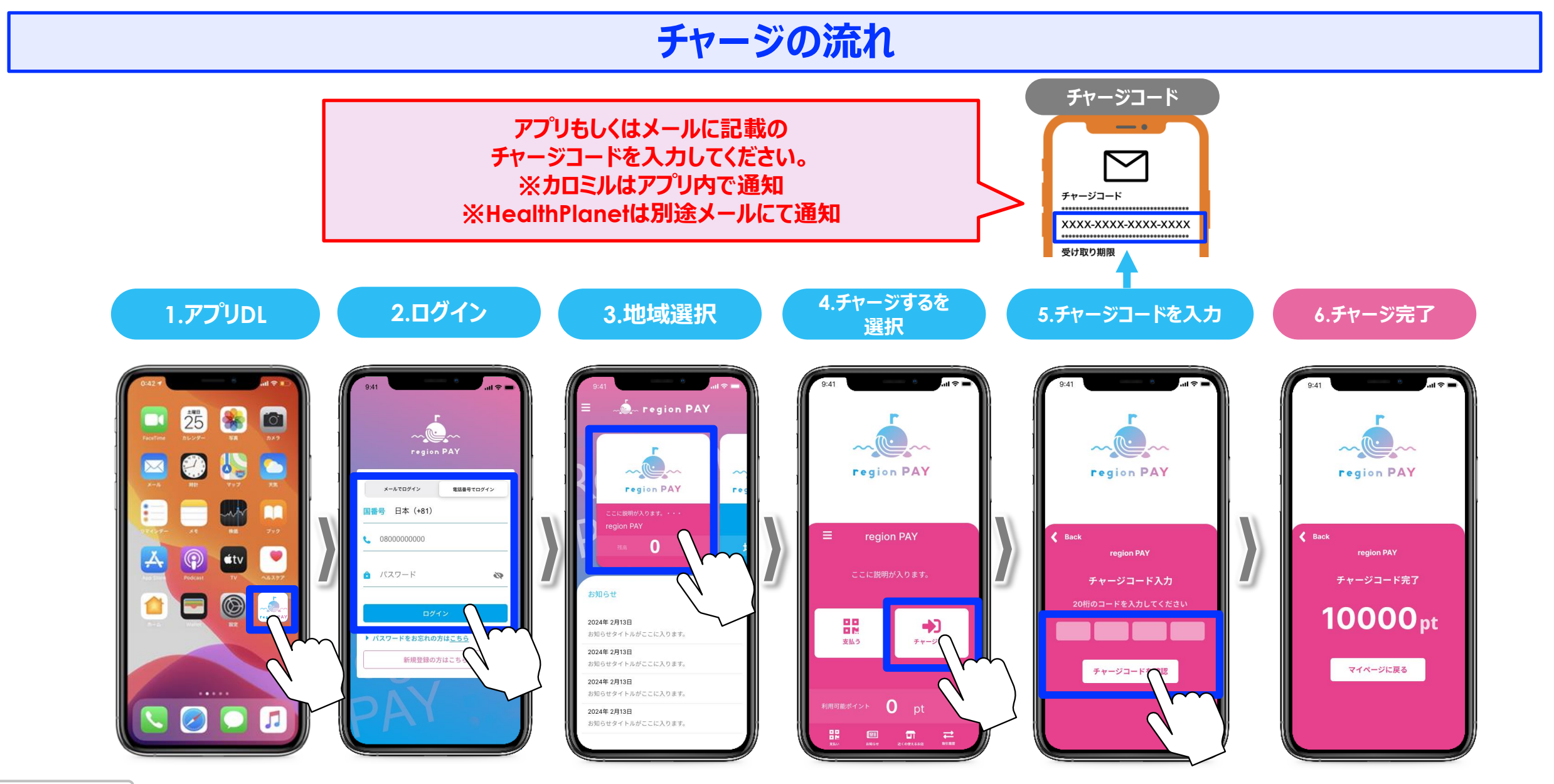

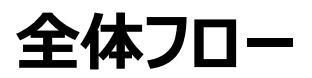

~ **region PAY** 

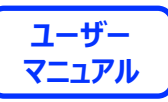

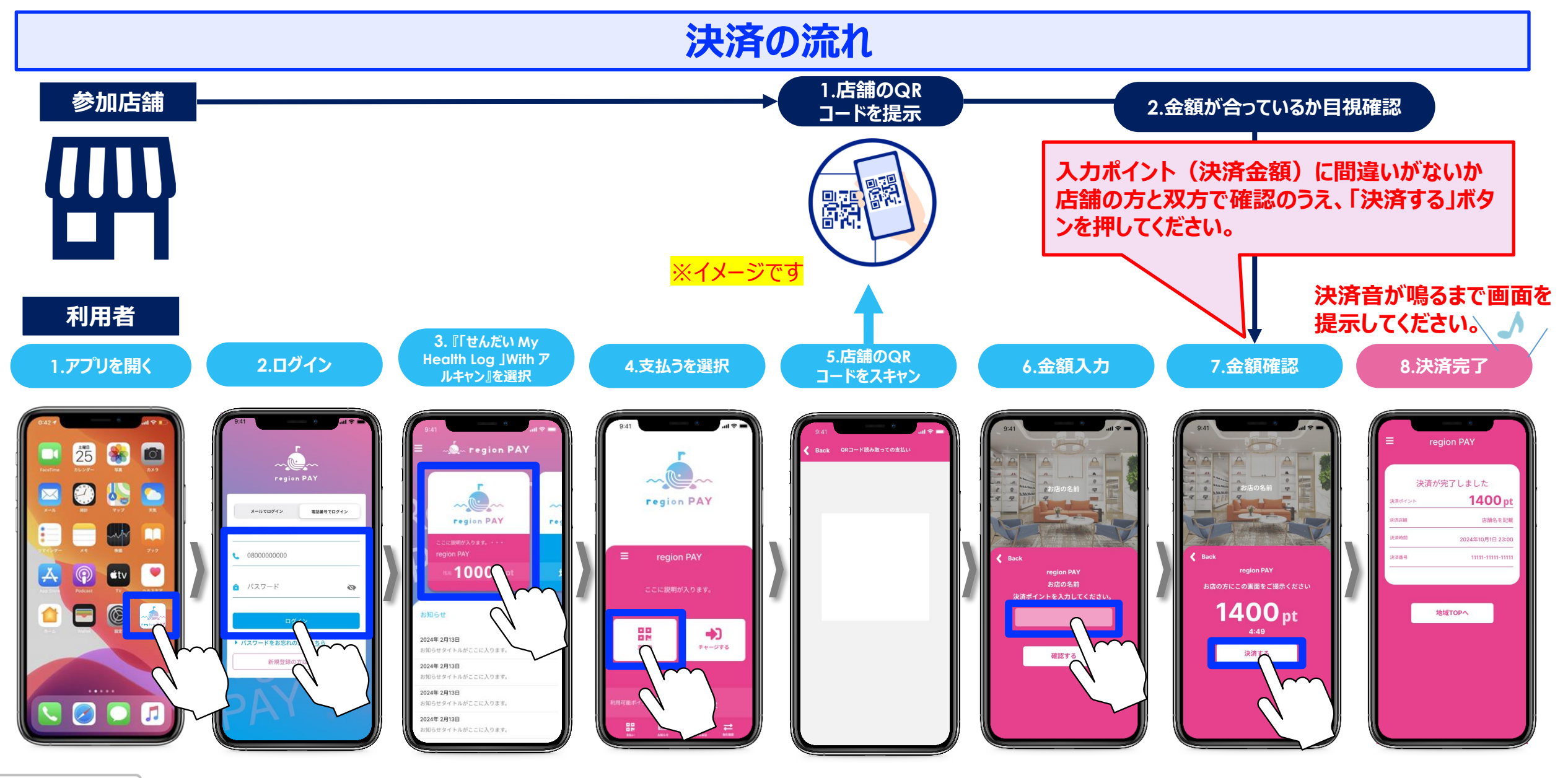

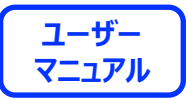

# アプリの初期準備

※本アプリのダウンロードおよびご利用には別途通信料がかかり、ご利用者さまのご負担となります。

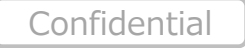

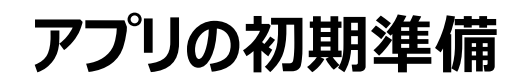

~ region PAY

#### ユーザー マニュアル

## 「region PAY」アプリをインストール

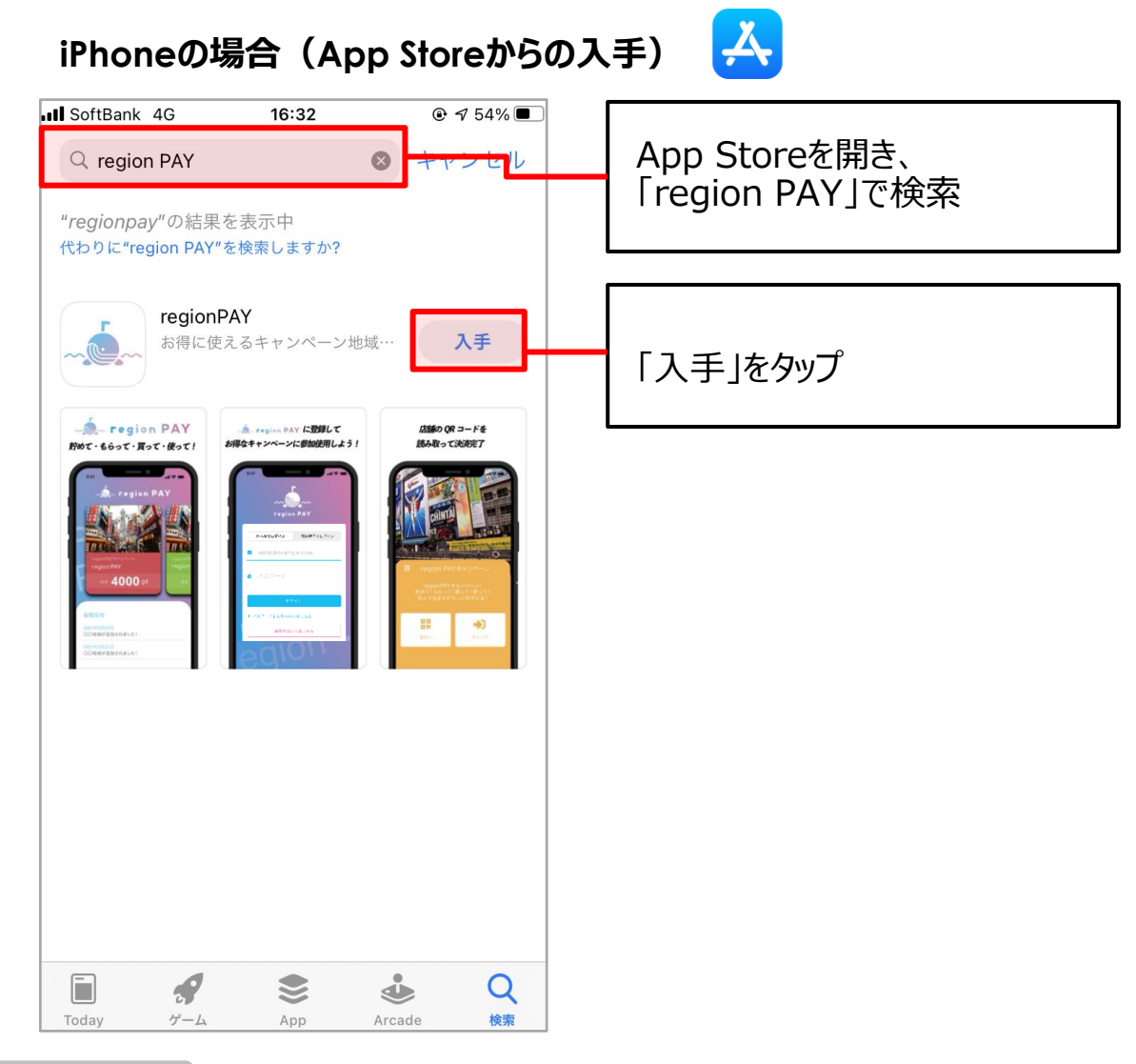

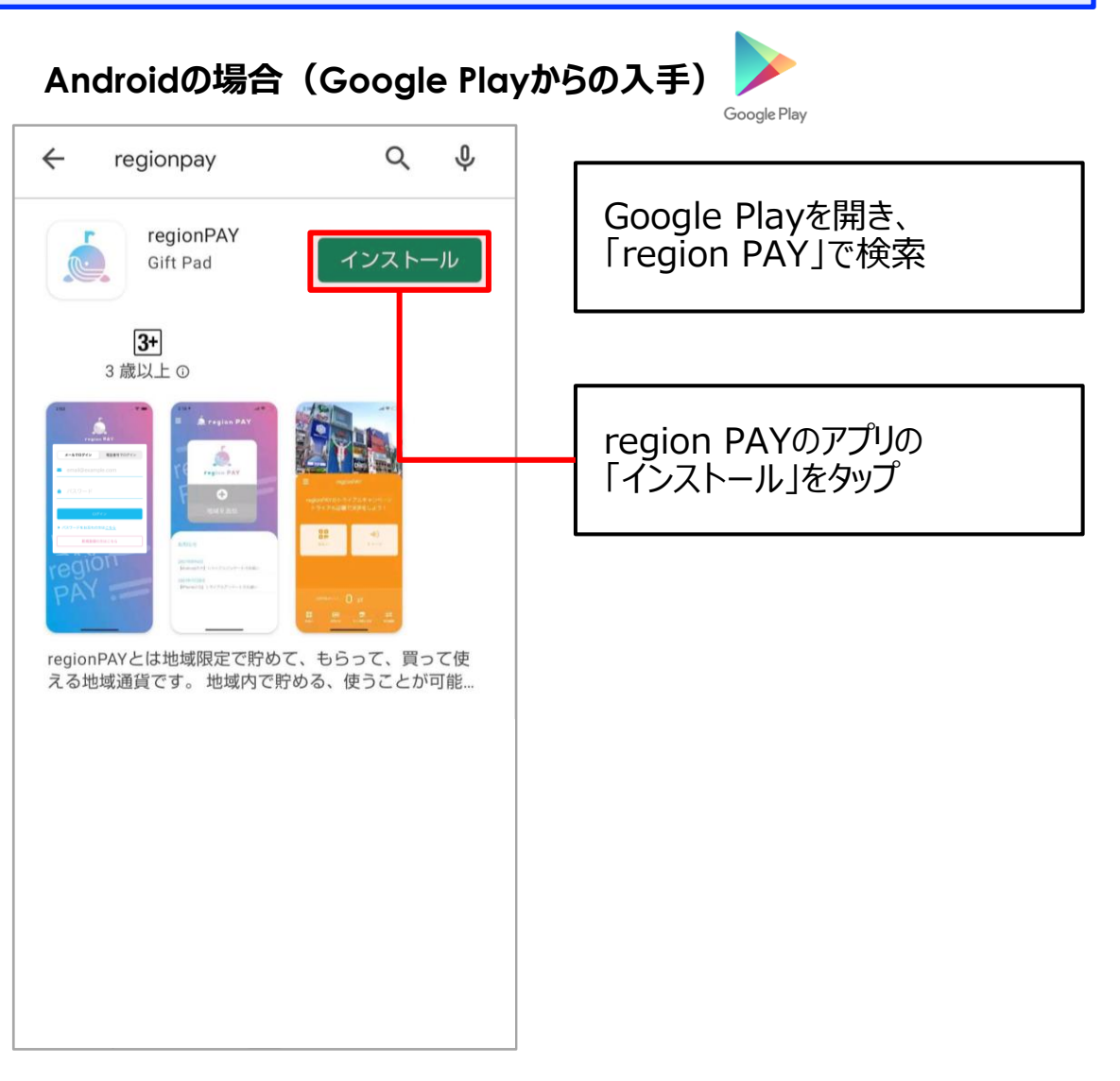

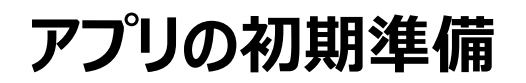

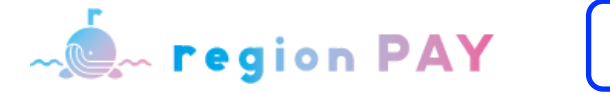

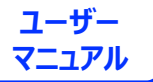

### 新規アカウント登録方法(SMS認証)

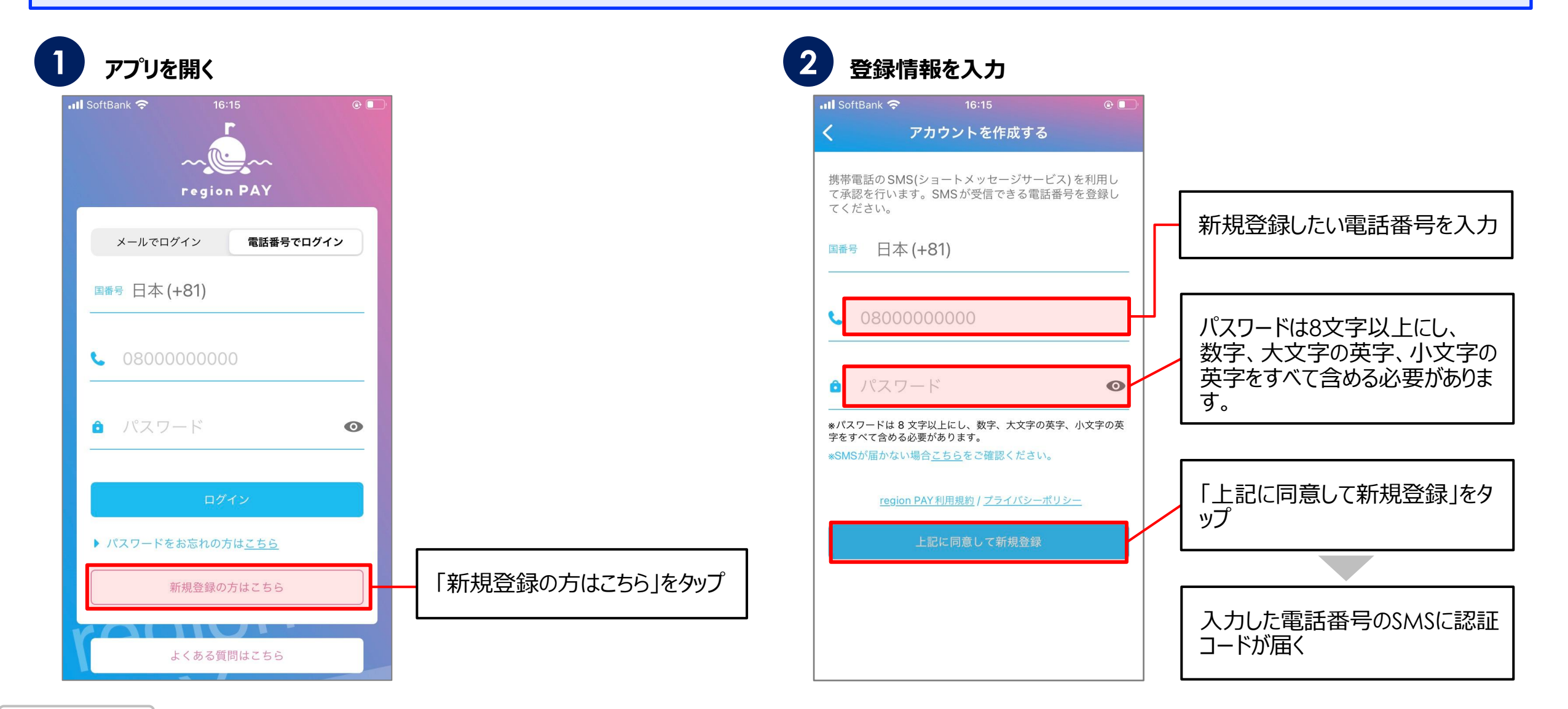

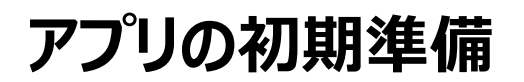

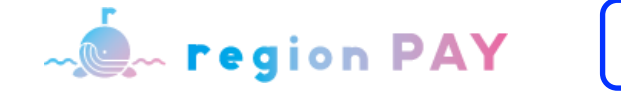

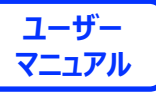

## 新規アカウント登録方法(SMS認証)

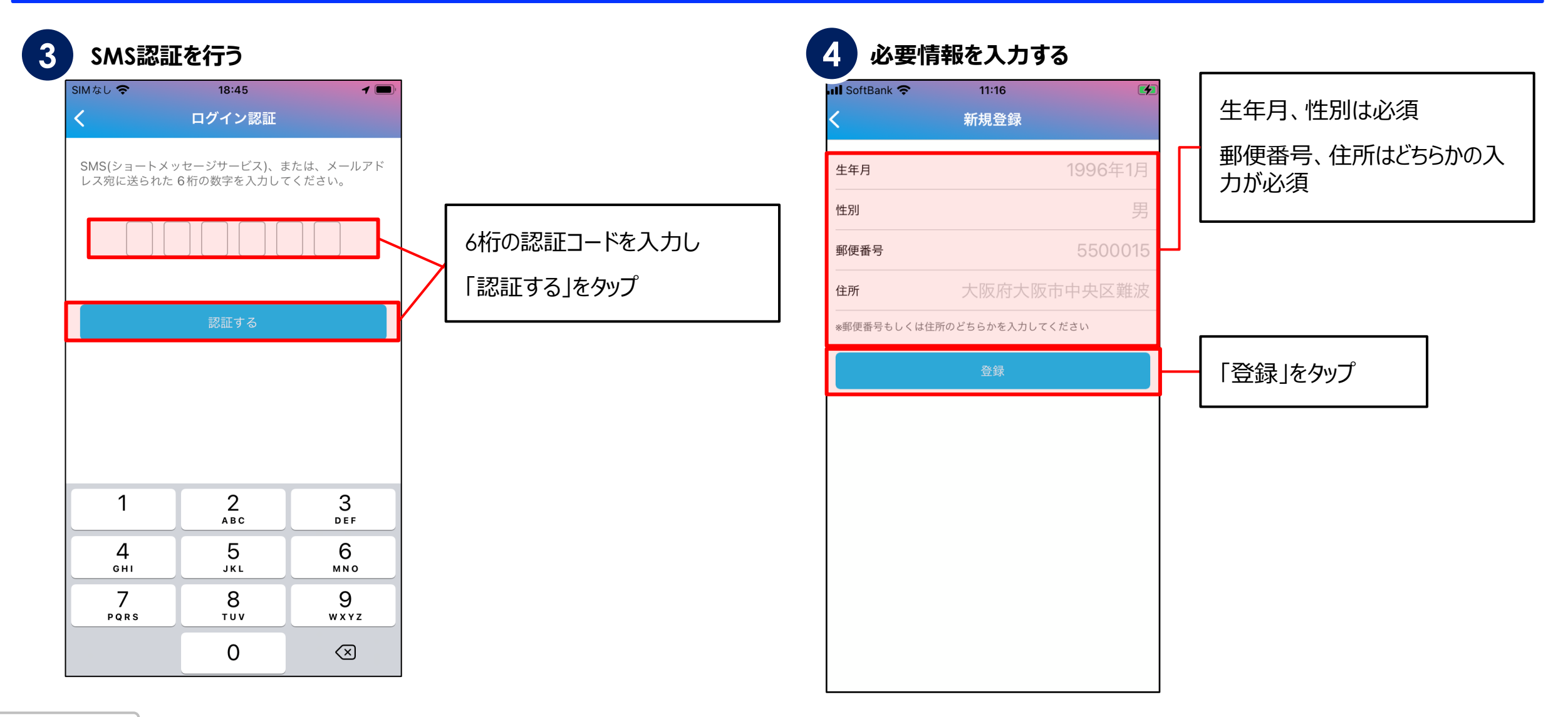

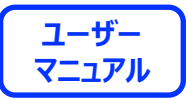

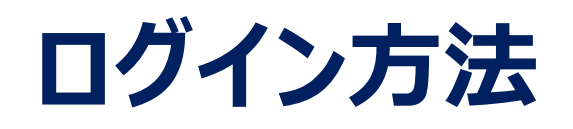

『「せんだい My Health Log 」With アルキャン』で初めてご利用の方は、P11~12をご覧ください。 ※2022年7月11日以前にメールアドレスで登録された方のログイン方法はP13~14をご覧ください。

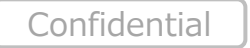

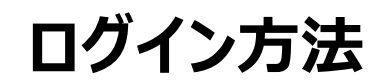

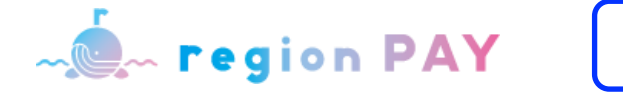

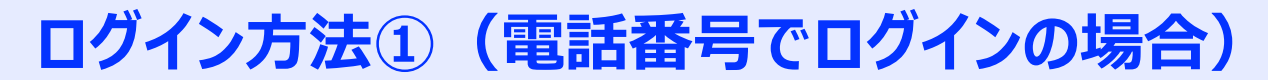

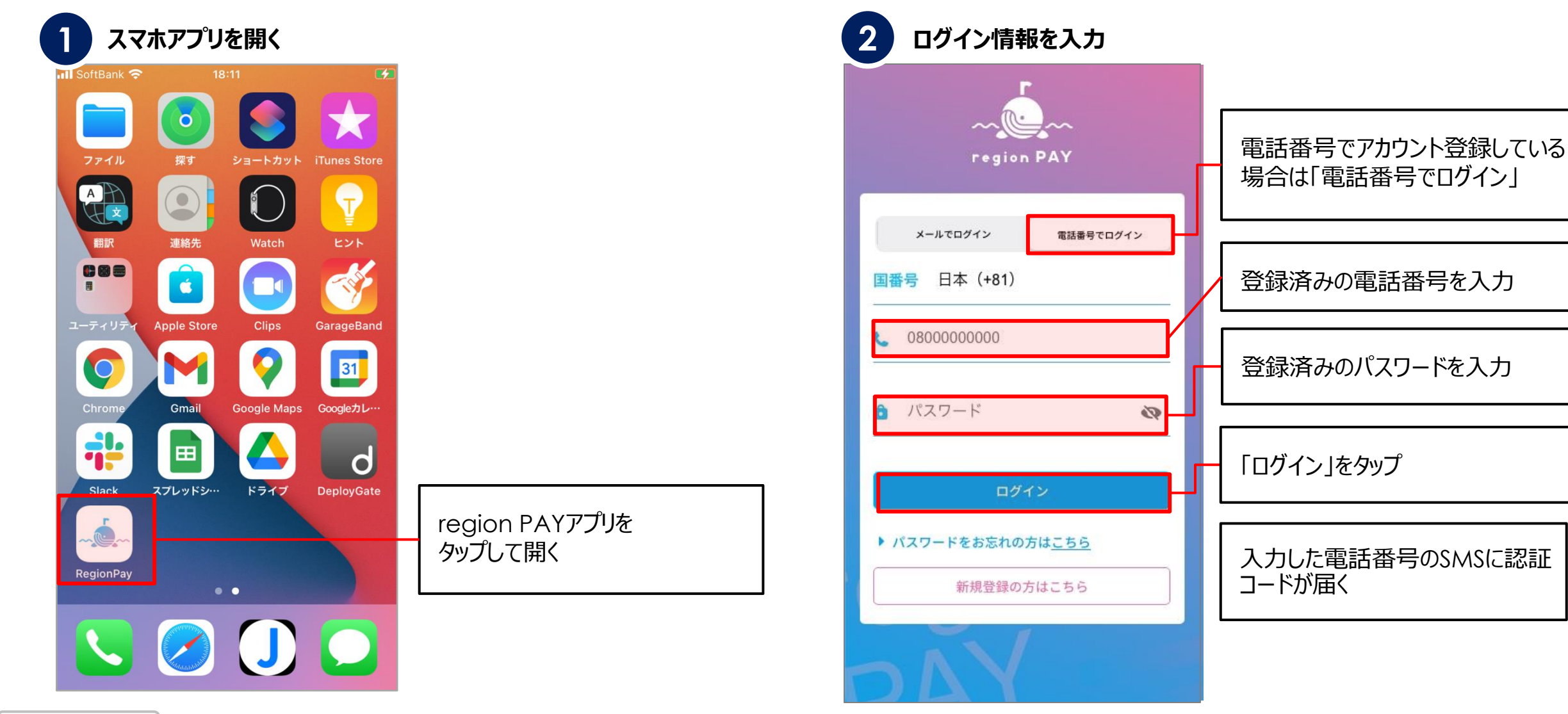

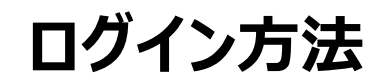

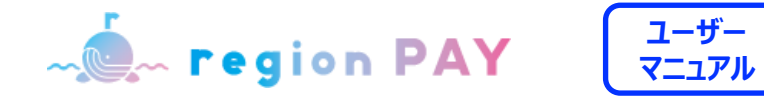

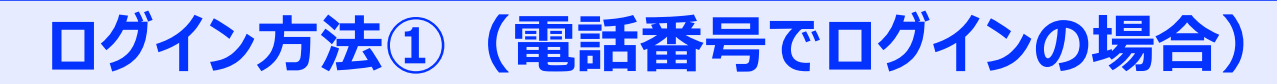

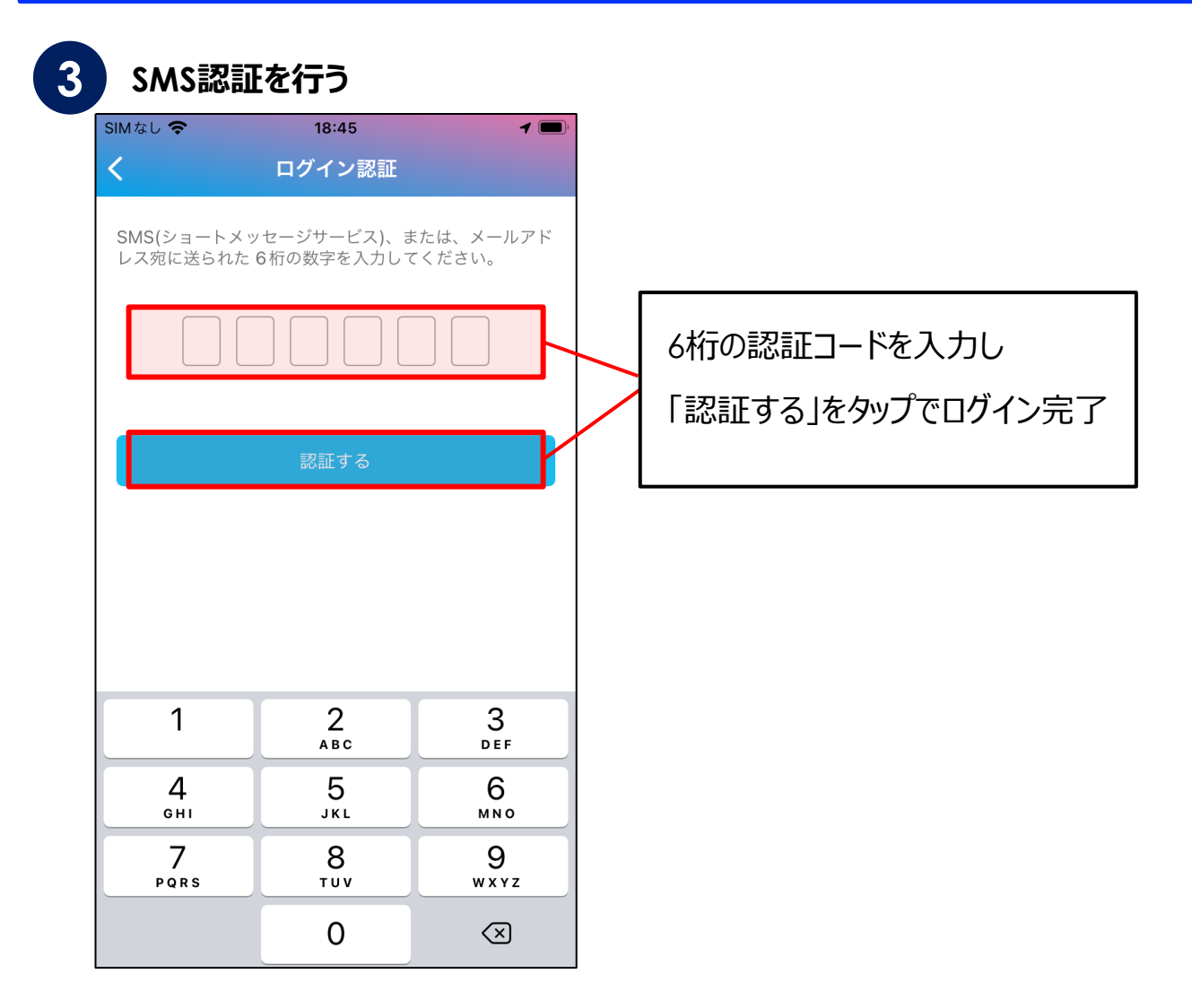

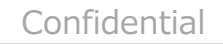

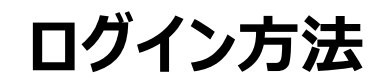

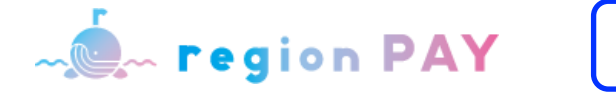

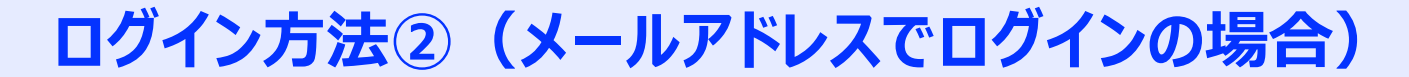

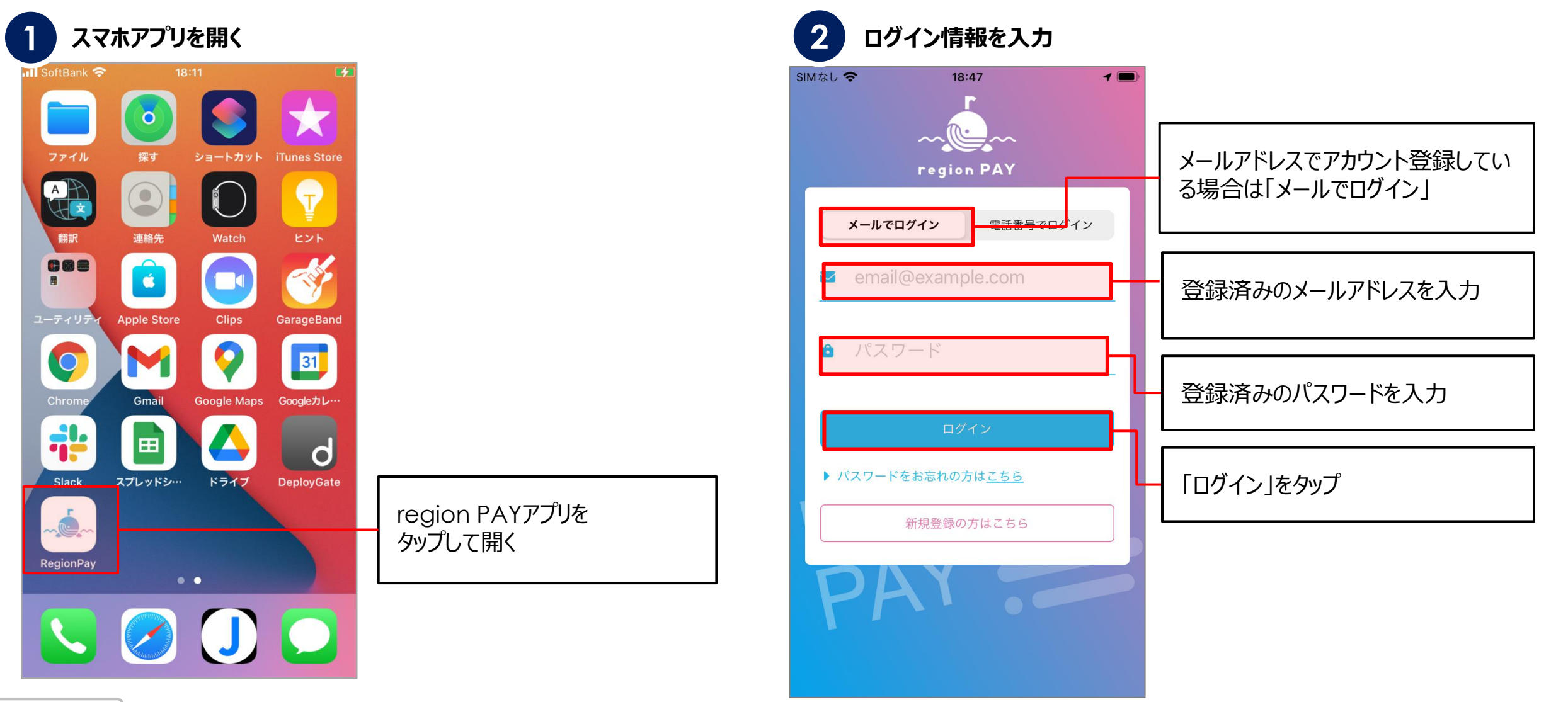

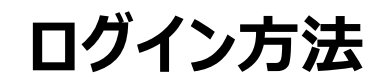

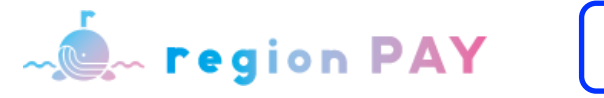

## ログイン方法②(メールアドレスでログインの場合)

| 6桁の認証番号がメールアドレスに届く                                                                           | 4 メール                           | 認証を行う                               |                     |   |
|----------------------------------------------------------------------------------------------|---------------------------------|-------------------------------------|---------------------|---|
|                                                                                              | SIMなし 🗢<br><mark>く</mark> Back  | 18:55<br>ログイン認証                     | 1 🔳                 | D |
| regionPAYログイン認証番号をお送りいたします。                                                                  | SMS(ショートメ・<br>レス宛に送られた          | ッセージサービス)、<br>6桁の数字を入力し <sup></sup> | または、メールアド<br>てください。 |   |
| 940818<br>なお、上記のログイン認証番号は、30分間有効です。<br>*本メールは自動送信のため、本メールへの返信にはご返答いたしかねます。<br>予めご了承ください。<br> | 6桁の認証コードを入力し<br>「認証する」をタップでログイン |                                     |                     |   |
| ※ 2022年7月12日以降に新規登録される方は、SMS認証のみ                                                             | 1                               | 2<br>ABC                            | 3<br>Def            |   |
| この豆球になります。<br>過去にメール認証で登録した方は、登録アドレスに届いたメールに                                                 | <u>4</u><br><sub>бні</sub>      | 5<br>JKL                            | 6<br><sup>мно</sup> |   |
| 記載のリンクをタッノする形式で認証していましたか、現在は登録アドレスに届いたメールに記載の6桁の認証コードを入力する方法に                                | 7<br>PQRS                       | 8<br>TUV                            | 9<br>wxyz           |   |
| 変更となります。                                                                                     |                                 |                                     |                     |   |

Confidential

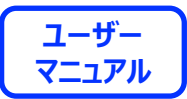

## 『「せんだい My Health Log」With アルキャン』用 初期登録方法

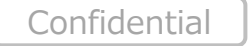

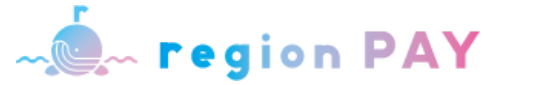

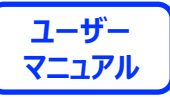

## 『「せんだい My Health Log 」With アルキャン』用初期登録方法①

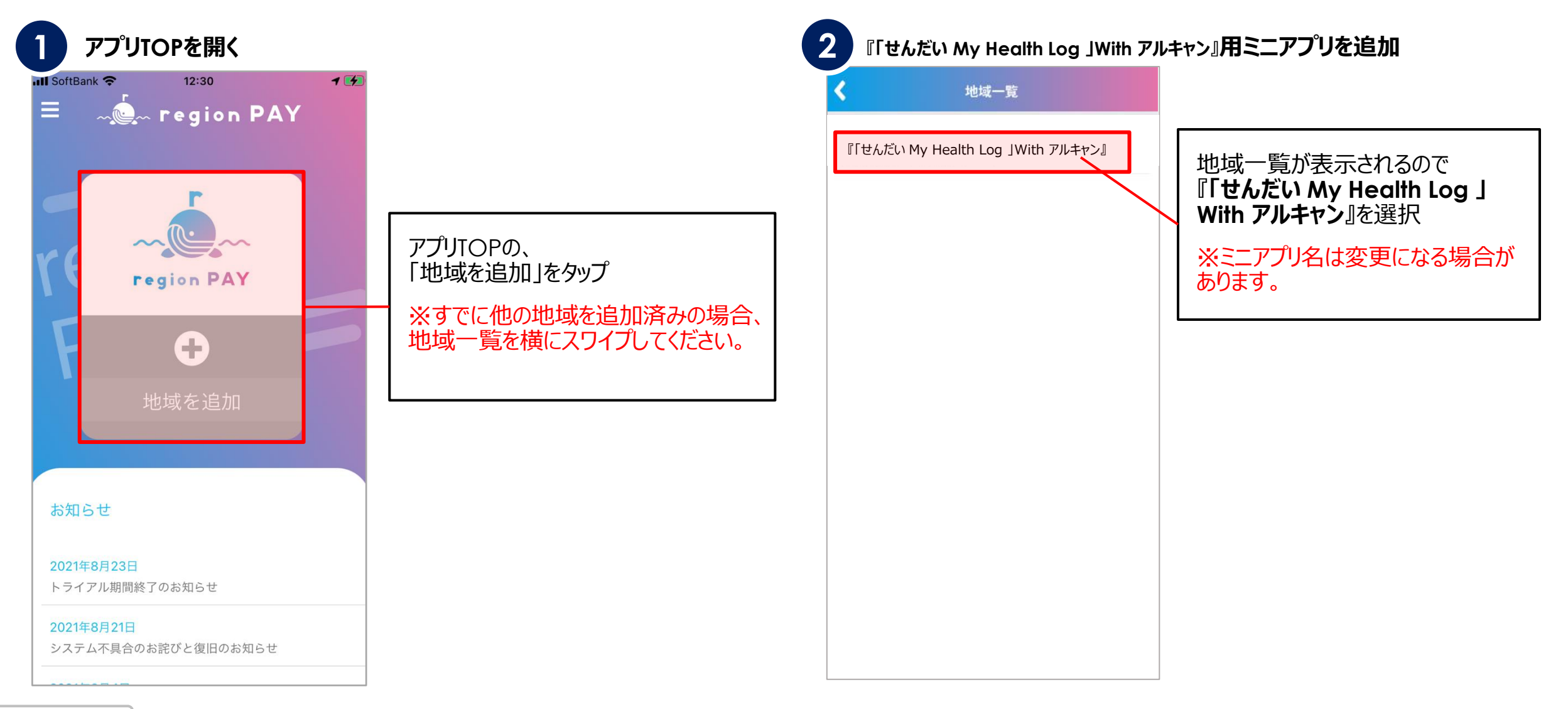

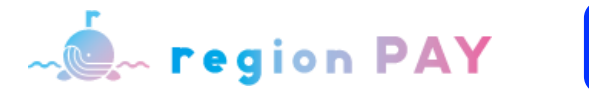

『「せんだい My Health

Log JWith アルキャン』がTOP 画面に表示されます

.ul 😤 🗖

~

rec

🔬 region PAY

region PAY

0

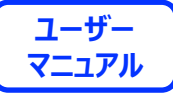

18

## 『「せんだい My Health Log 」With アルキャン』用初期登録方法②

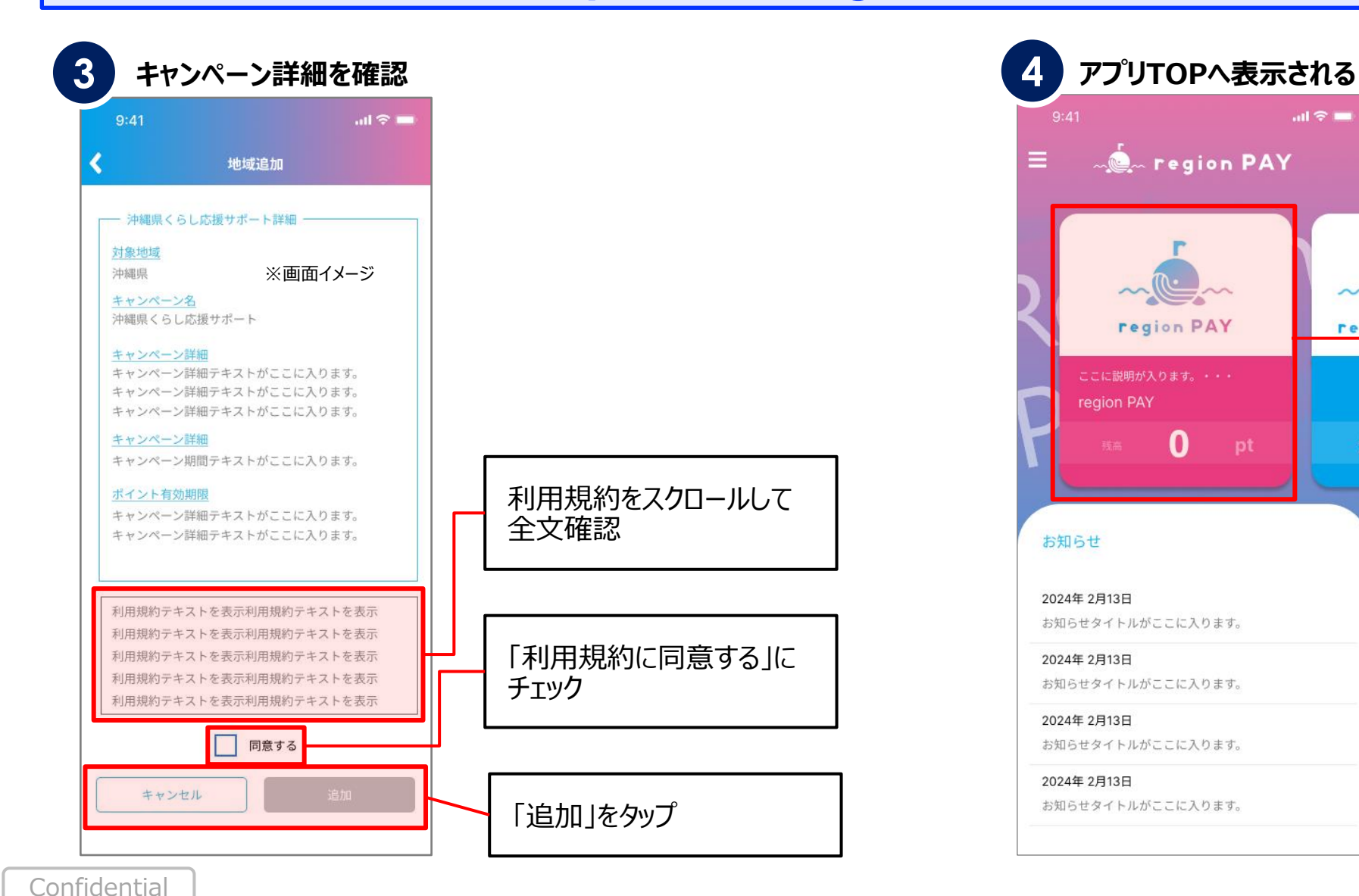

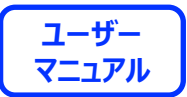

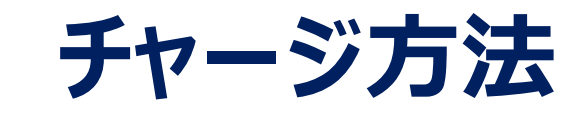

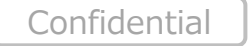

- **region PAY** 

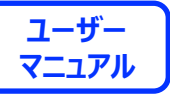

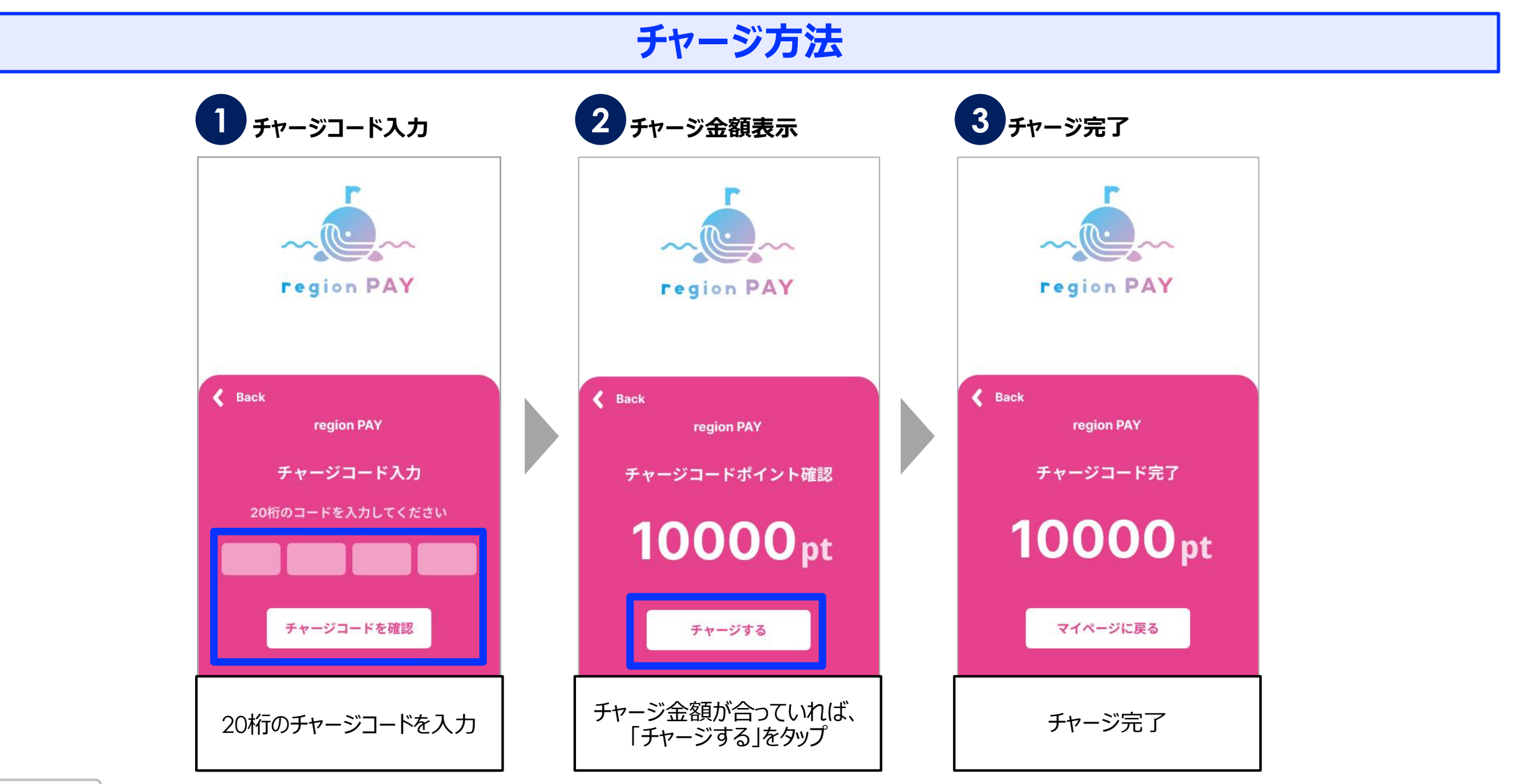

Confidential

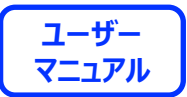

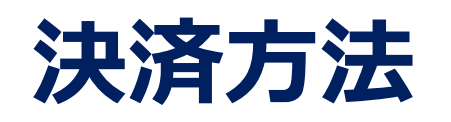

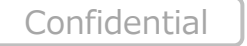

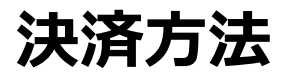

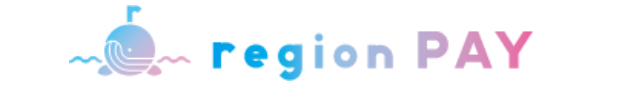

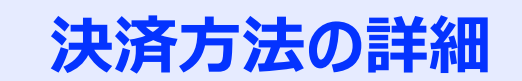

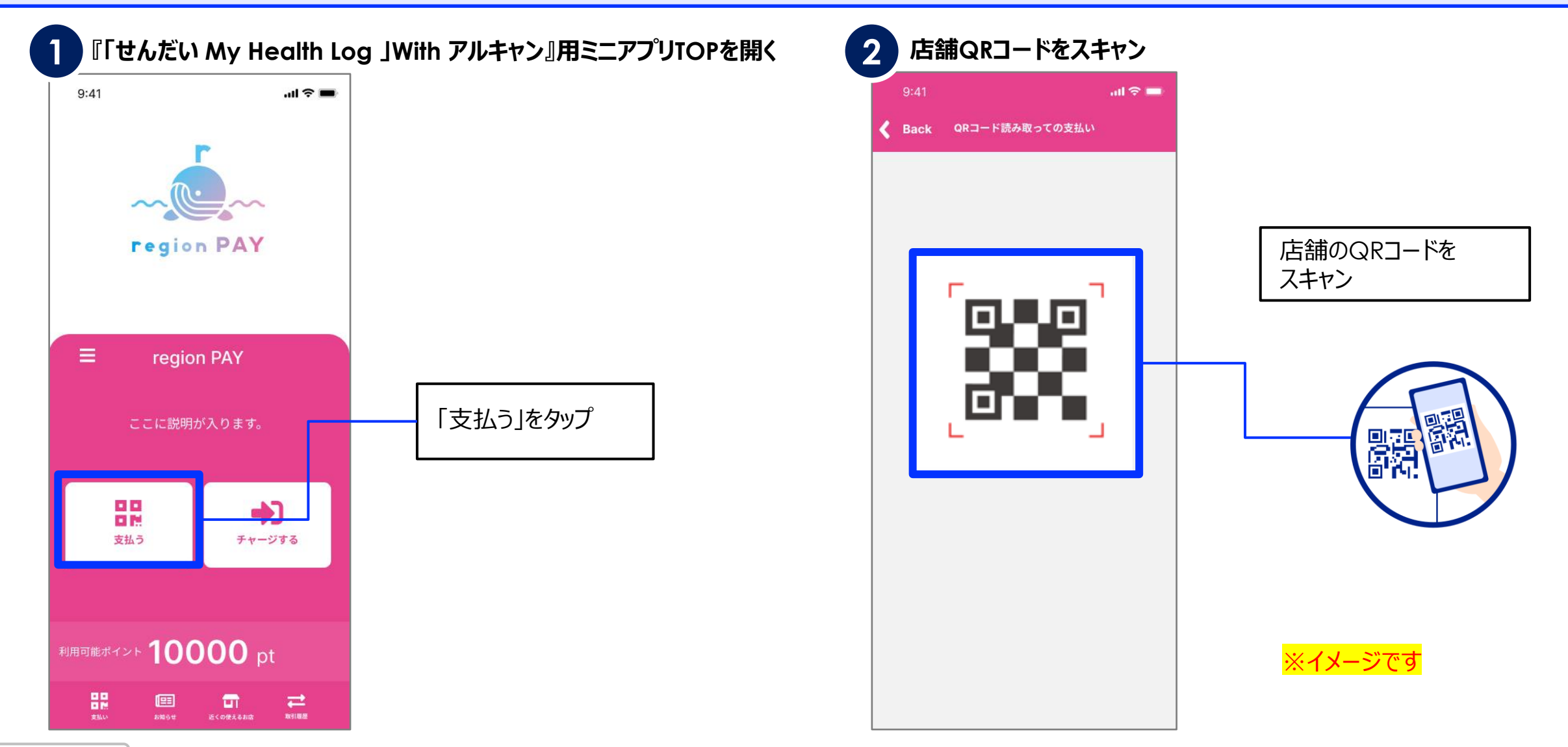

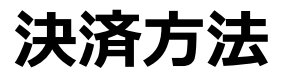

~ 🕵 region PAY

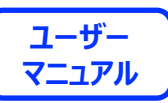

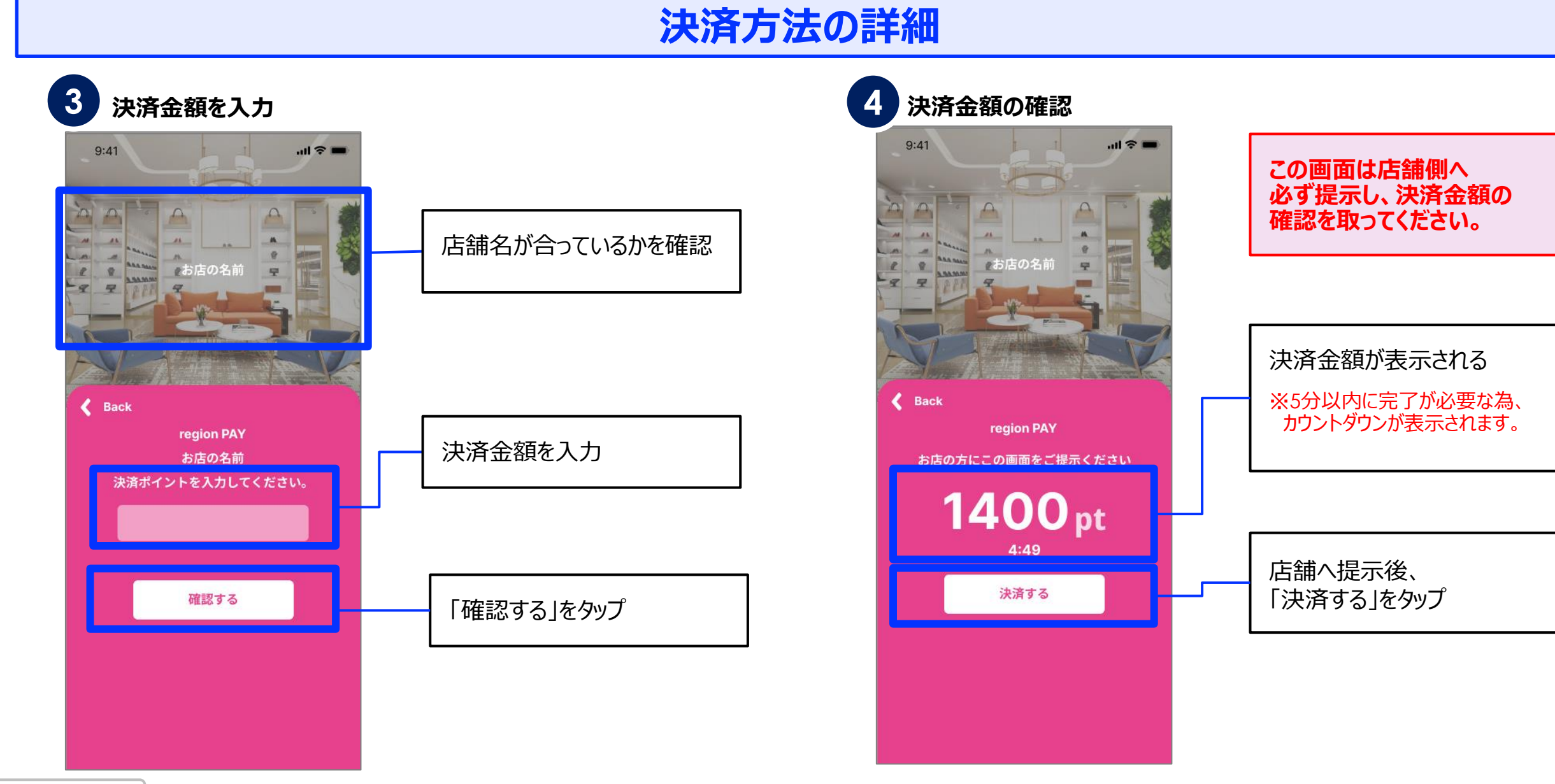

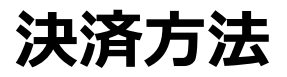

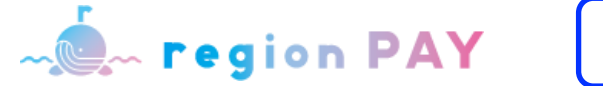

24

## 決済方法の詳細

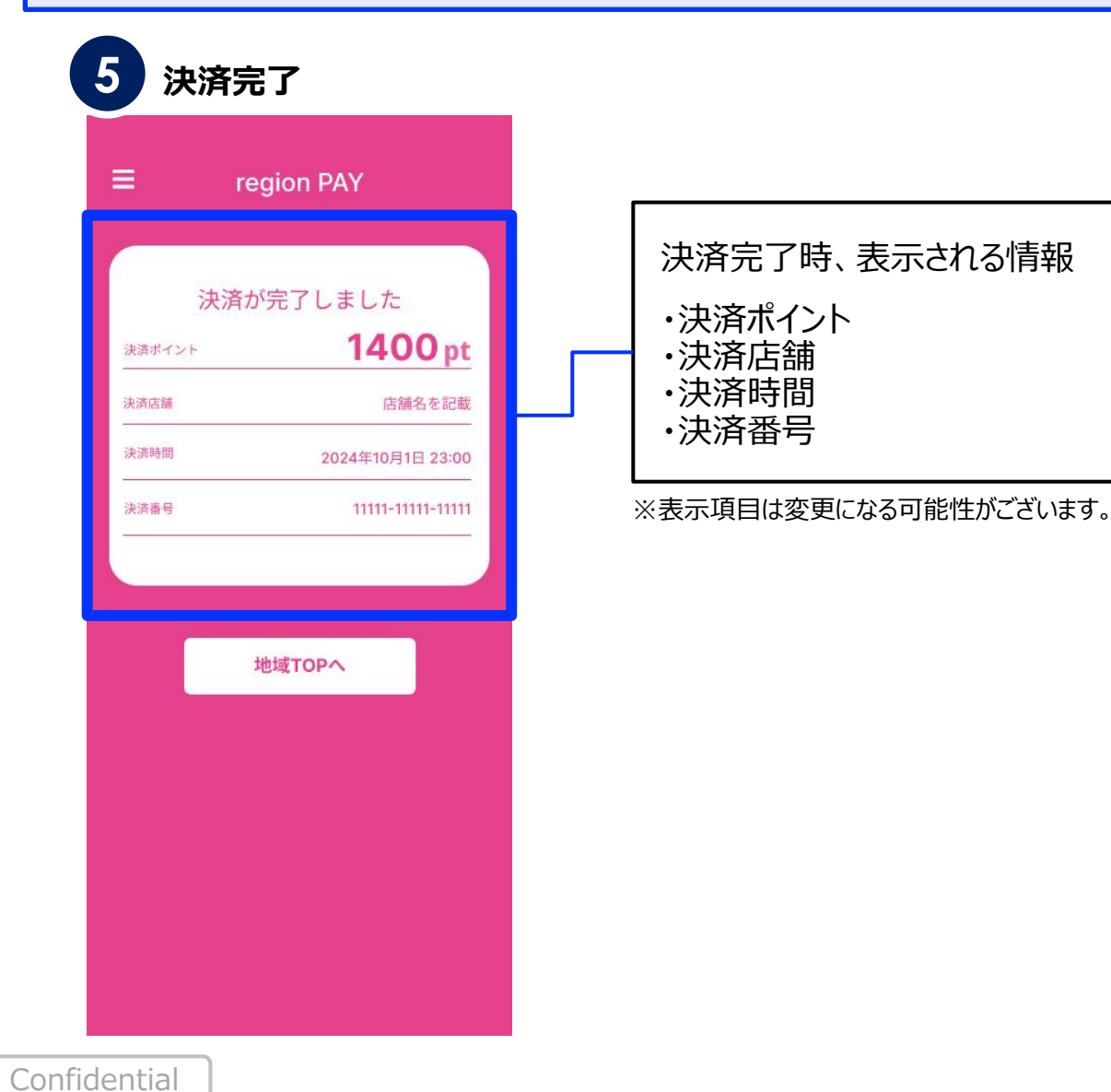

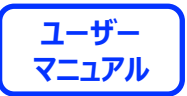

## End Of File

Confidential